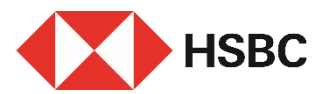

## Add a new payee via HSBC HK App in a few simple steps

### **Benefits**

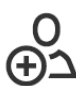

Simple & easy

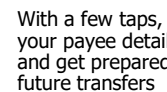

With a few taps, save vour pavee details and get prepared for

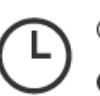

Anvtime & anywhere

instruction

Place add pavee

around the clock

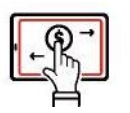

### At your fingertips

Ouick access for navee details and save your input when making transfers

### Get started

What you will need:

- 1. A valid mobile number and email address registered with us
- 2. Information about your new payee:
- Local pavee<sup>1</sup> pavee's full name, bank details and account number or credit a. card number / mobile number / FPS ID / email address
- b. Global pavee<sup>2</sup> pavee's full name, address, bank details and account number, country / region of the account

# Log on to HSBC HK App

Go to "Pay & Transfer" and tab "Add a new payee".

- Local payee, please go to Page 2.
- Global payee, please go to Page 5.

| av 8           | Trans         | fer          |             |
|----------------|---------------|--------------|-------------|
| lecent         | local pay     | ees          |             |
| AJ             | JS            | LQ           | JA          |
| Adam<br>ohnson | John<br>Smith | Linda<br>Qiu | Janet<br>Aw |
|                |               | 0            | >           |
| 🕀 Add          | a new payee   | View al      | l payees    |
| end m          | oney          |              |             |
| ) Your lo      | cal HSBC acc  | counts       | >           |
| ) Other I      | ocal payees / | FPS          | >           |
| Bill pay       | /ments        |              | >           |
|                | yments        |              | >           |
| Tax pa         |               |              |             |
| ) Tax par      | lobal HSBC a  | counts       | >           |

Note 1: Different payee details input options will be displayed depending on the selected payee's type Note 2: Different bank details input options will be displayed depending on the selected country/region

# For local payee

# Step 1

Input your payee's nickname.

| Add a new payee       Nickname       This incikname is to help you identify this payee. If doesn't need to match any bank account name and it oun't be shared with the payee's bank. | 3:13                                               | <b>.11</b> 5G 🐼                                                                                                    |   |
|----------------------------------------------------------------------------------------------------|----------------------------------------------------|----------------------------------------------------------------------------------------------------|---|
| Nickname<br>This nickname is to help you identify this payee. It<br>doesn't need to match any bank account name and it<br>won't be shared with the payee's bank.<br>Inter a nickname | $\times$                                           | Add a new payee                                                                                                    |   |
| Nickname<br>This nickname is to help you identify this payee. It<br>doesn't need to match any bank account name and it<br>won't be shared with the payee's bank.<br>Enter a nickname |                                                    |                                                                                                    |   |
| Enter a nickname                                                                                                    | Nickname<br>This nickn<br>doesn't ne<br>won't be s | me is to help you identify this payee. It<br>ed to match any bank account name and i<br>ared with the payee's bank. | t |
|                                                                                                    | Enter a                                            | nickname                                                                                                    |   |
|                                                                                                    |                                                    |                                                                                                    |   |
|                                                                                                    |                                                    |                                                                                                    |   |
|                                                                                                    |                                                    |                                                                                                    |   |
|                                                                                                    |                                                    |                                                                                                    |   |
|                                                                                                    |                                                    |                                                                                                    |   |
|                                                                                                    |                                                    |                                                                                                    |   |
|                                                                                                    |                                                    |                                                                                                    |   |
|                                                                                                    |                                                    |                                                                                                    |   |
|                                                                                                    |                                                    |                                                                                                    |   |
|                                                                                                    |                                                    |                                                                                                    |   |

# Step 2

Select country / region of the payee's account and payee's type:

- · account number
- mobile number
- FPS ID
- email address
- credit card number

| 3:13    |                                         | ull 5G 🕼 |  |
|---------|-----------------------------------------|----------|--|
| <       | Add a new payee                         | Cancel   |  |
| Tell us | about your new payee                    |          |  |
| Country | Country / region of new payee's account |          |  |
| Hong    | Kong SAR                                | $\sim$   |  |
| New pay | vee's account type                      |          |  |
| Select  | t new payee's account type              | $\sim$   |  |
|         |                                         |          |  |
|         |                                         |          |  |
|         |                                         |          |  |
|         |                                         |          |  |
|         |                                         |          |  |
|         |                                         |          |  |
|         |                                         |          |  |
|         |                                         |          |  |
|         |                                         |          |  |
|         |                                         |          |  |

# For local payee

# Step 3

Input payee details, e.g. adding local payee with HSBC account number, then tap "Continue".

| 4:53                                   |                                                         | .⊪≎∎)  |
|----------------------------------------|---------------------------------------------------------|--------|
| <                                      | Add a new payee                                         | Cancel |
| Payee's bank                           |                                                         |        |
| HSBC                                   |                                                         | ~      |
| Account numbe                          | r                                                       |        |
| 502-                                   | -833                                                    |        |
| Payee's name                           |                                                         |        |
| CHAN                                   |                                                         |        |
| Daily transfer lir<br>The maximum dail | nit for this payee<br>y transfer limit is HKD3,000,000. |        |
| HKD 100,00                             | 00.00                                                   |        |
|                                        |                                                         |        |
|                                        |                                                         |        |
|                                        |                                                         |        |
|                                        |                                                         |        |
|                                        |                                                         |        |
|                                        |                                                         |        |
|                                        |                                                         |        |
|                                        |                                                         |        |
|                                        | Continue                                                |        |
|                                        |                                                         |        |
|                                        |                                                         |        |

# Step 4

# Review your input then tab "Confirm".

| Review p                                                                                                    | ayee details Cance                                                                                                    |
|----------------------------------------------------------------------------------------------------|----------------------------------------------------------------------------------------------------|
| Payee's name                                                                                                    | CHAN                                                                                                    |
| Nickname                                                                                                    | testing (?                                                                                                    |
| Account number                                                                                                    | 50283                                                                                                    |
| Payee's bank                                                                                                    | HSB                                                                                                    |
| Country / region                                                                                                    | Hong Kong SA                                                                                                    |
| Daily transfer limit                                                                                                    | HKD100,000.0                                                                                                    |
| Important information                                                                                                    |                                                                                                    |
| <ul> <li>The new payee you've added w<br/>when submitted within business<br/>Monday to Friday or 18:00HKT<br/>(For example, on public holiday)</li> </ul>                                                                                                    | ill be effective on the next working day<br>hours, i.e. before 21:00HKT from<br>on Saturday. Outside business hours<br>s), this can take up to 2 working days.                                                                                                    |
| <ul> <li>The new payse your vailable when submitted with business when submitted with business when submitted with business provides and the submitted business of the submitted business and submitted business and submitted bu</li></ul> | If the effective on the next vectring day<br>hours, i.e. before 2100kT from<br>on Bandday, Outside business hours,<br>business of the second second second<br>and the second second second second second<br>exposite transfer limit of us to HECAU00.00<br>exposite transfer limit of us to HECAU00.00<br>exposite transfer limit of us to HECAU00.00<br>minimum limits at the second second second<br>and the second second second second second<br>and the second second second second second<br>and the second second second second second<br>and the second second second second second<br>and second second second second second<br>and second second second second second<br>and second second second second second<br>and second second second second second<br>and second second second second second<br>second second second second second second<br>second second second second second second second<br>second second second second second second second<br>second second second second second second second second second<br>second second second second second second second second second<br>second second |

# Confirmation

- Once payee instruction is placed, you will receive SMS & email notification as confirmation<sup>3</sup>.
- You can still tab "Make a transfer" to proceed with a transfer<sup>4</sup> immediately while waiting for your new payee creation.
- With payee information prefilled, just specify other transfer details then you can make a quick transfer!

| 4:54                                                                                                    |                |  |
|----------------------------------------------------------------------------------------------------|----------------|--|
| imes Confirm payee details                                                                                                    |                |  |
| To protect your account from unauthorised activities when a mey payee is added, this new payee and transfer limit will be effective in for 2 working days. Until them, you can sill make a transfer with the non-registered payee transfer limit of up to HECHG(060. |                |  |
| Add payee instruction                                                                                                    | received.      |  |
|                                                                                                    | 65             |  |
| CI                                                                                                    | HAN            |  |
| Payee's name                                                                                                    | CHAN           |  |
| Nickname                                                                                                    | testing ③      |  |
| Account number                                                                                                    | 502            |  |
| Payee's bank                                                                                                    | HSBC           |  |
| Country / region                                                                                                    | Hong Kong SAR  |  |
| Daily transfer limit                                                                                                    | HKD100,000.00  |  |
|                                                                                                    |                |  |
| Mak                                                                                                    | e a transfer   |  |
| Back to                                                                                                    | Pay & Transfer |  |
|                                                                                                    |                |  |

Note 3: The payee will be effective on the next working day, or up to 2 working days if added outside business hours. Note 4: The non-registered payee transfer limit of up to HKD400,000 will apply.

# For global payee

# Step 1 Input your payee's success Character Discharater Star and star and star

# Step 2

- Select country / region for adding global payee, e.g. United Kingdom (UK).
- Then, select payee bank details as appropriate and tab "Continue".

| 5:05                       |                                                                              | .∥ 奈 ■)                              |
|----------------------------|------------------------------------------------------------------------------|--------------------------------------|
| <                          | Add a new payee                                                              | Cancel                               |
| Tell us abou               | t your new payee                                                             |                                      |
| Country / region           | n of new payee's account                                                     |                                      |
| United King                | dom                                                                          | $\sim$                               |
| Which bank                 | details do you want to u                                                     | se?                                  |
| For some co<br>as payee ba | ountries / regions, if you provide so<br>ink details, you can enjoy free and | rt code or IBAN<br>faster transfers. |
| Payee's so<br>(8 digits)   | ort code (6 digits) and accou                                                | int number                           |
| Payee's S'<br>account n    | WIFT code / BIC (8-11 chara<br>umber (1-34 digits)                           | cters) and                           |
| O Payee's IB               | AN (22 characters)                                                           |                                      |
|                            |                                                                              |                                      |
|                            |                                                                              |                                      |
|                            |                                                                              |                                      |
|                            |                                                                              |                                      |
|                            |                                                                              |                                      |
|                            |                                                                              |                                      |
|                            | Continue                                                                     |                                      |

# Step 3

Select "Add a new global payee" to continue with your input of payee details without making a transfer (go to Step 3)

or

Select "Add and transfer to a new global payee" to add and transfer to your new payee<sup>5</sup>

| 5:06                               |                                                                        | .∥ 奈 ∎)                         |
|------------------------------------|------------------------------------------------------------------------|---------------------------------|
| <                                  | Add a new payee                                                        | Cancel                          |
|                                    |                                                                        |                                 |
|                                    |                                                                        |                                 |
|                                    |                                                                        |                                 |
|                                    |                                                                        |                                 |
|                                    |                                                                        |                                 |
| Add a                              | global payee an<br>a transfer?                                         | d make                          |
| You can add a                      | new navee without making a trace                                       | fer by selection                |
| 'Add a new glot<br>'Add and trans' | pal payee', or while making a trans<br>fer to a new global payee'.     | fer by selecting                |
| If you want to a                   | dd a third party global HSBC acco<br>free and instant transfers please | unt as a new<br>select 'Add and |
| transfer to a ne                   | w global payee'.                                                       |                                 |
|                                    |                                                                        |                                 |
|                                    |                                                                        |                                 |
|                                    |                                                                        |                                 |
|                                    |                                                                        |                                 |
|                                    | Add a new global pavee                                                 |                                 |
|                                    | ,                                                                      |                                 |
| Add a                              | nd transfer to a new global                                            | payee                           |
|                                    |                                                                        |                                 |
|                                    |                                                                        |                                 |
|                                    |                                                                        |                                 |
|                                    |                                                                        |                                 |
| 5:06                               |                                                                        | .∥ ? ■                          |
| <                                  | Payee details                                                          | Cancel                          |
|                                    | 6 - M - N - N                                                          |                                 |

Follow the pages to input payee details (e.g. UK account) and tab "Continue".

Step 4

| 5:06                                         |                                                | .u 🗢 🗩            |
|----------------------------------------------|------------------------------------------------|-------------------|
| <                                            | Payee details                                  | Cancel            |
| UK sort code (6 di                           | gits)                                          |                   |
| 401264                                       |                                                |                   |
| HSBC UK BANK                                 | PLC                                            |                   |
| Account number                               |                                                |                   |
| 60                                           |                                                |                   |
| Payee's full name                            |                                                |                   |
| CHAN                                         |                                                |                   |
| Payee's address                              |                                                |                   |
| United Kingdo                                | m                                              | >                 |
| This is to help the fficiently.              | ne receiving bank process yo                   | ur transfers more |
| Daily transfer limit<br>The maximum daily tr | for this payee<br>ansfer limit is HKD3,000,000 | ).                |
| HKD 100,000.                                 | 00                                             |                   |
|                                              |                                                |                   |
|                                              |                                                |                   |
|                                              | Continue                                       |                   |
|                                              |                                                |                   |
|                                              |                                                |                   |

Note 5: You will be directed to the existing "Other global transfers" journey to continue the transaction. Hence, Step 3 onwards would not be applicable.

# Review your input and tab "Confirm"<sup>6</sup>.

# Confirmation

Once payee instruction is placed, you will receive SMS & email notification as confirmation.

Your add payee instruction is completed in just few steps!

| 5:06                                                                                                    |                                                                                                    |
|----------------------------------------------------------------------------------------------------|----------------------------------------------------------------------------------------------------|
| < Review p                                                                                                    | ayee details Cancel                                                                                                    |
| Payee's name                                                                                                    | CHAN                                                                                                    |
| Nickname                                                                                                    | testing (?)                                                                                                    |
| Country / region                                                                                                    | United Kingdom                                                                                                    |
| Bank                                                                                                    | HSBC UK BANK PLC                                                                                                    |
| Bank address                                                                                                    | 62-76 PARK ST, 2ND FLOOR<br>SOUTHWARK, LONDON ENG SE1<br>9DZ GB                                                                                               |
| UK sort code                                                                                                    | 40-12-64                                                                                                    |
| Account number                                                                                                    | 60                                                                                                    |
| Payee's address                                                                                                    | United Kingdom                                                                                                    |
| Daily transfer limit                                                                                                    | HKD100,000.00                                                                                                    |
|                                                                                                    |                                                                                                    |
| Important information                                                                                                    |                                                                                                    |
| <ul> <li>The new payee you've added w<br/>when submitted within business<br/>Monday to Friday or 18:00HKT (<br/>(For example, on public holiday)</li> </ul>       | II be effective on the next working day<br>hours, i.e. before 21:00HKT from<br>on Saturday. Outside business hours<br>a), this can take up to 2 working days. |
| <ul> <li>Until then, the non-registered p<br/>HKD400,000 will apply.</li> </ul>                                                                                   | ayee transfer limit of up to                                                                                                    |
| <ul> <li>Risk disclosure statement: Once<br/>account in Personal Internet Bar<br/>the Security Davice is required<br/>account. You're also reminded to</li> </ul> | you've registered a new transfer<br>nking, no further authentication using<br>when you make a transfer to such an<br>to check the identity of the new         |
| Co                                                                                                    | nfirm                                                                                                    |
|                                                                                                    |                                                                                                    |
|                                                                                                    |                                                                                                    |
|                                                                                                    |                                                                                                    |
|                                                                                                    |                                                                                                    |

| 5:07                                                                            | ,ı   <b>今</b> ■D                                                                                                    |
|---------------------------------------------------------------------------------|----------------------------------------------------------------------------------------------------|
| × c                                                                             | confirm payee details                                                                                                    |
| To protect yo<br>new payee is<br>effective in 1<br>a transfer wit<br>HKD400,000 | ur account from unauthorised activities when a<br>added, this new payee and transfer limit will be<br>or 2 working days. Until then, you can still make<br>h he non-registered payee transfer limit of up to |
| Add payee i                                                                     | nstruction received.                                                                                                    |
|                                                                                 | 51                                                                                                    |
|                                                                                 | CHAN                                                                                                    |
|                                                                                 |                                                                                                    |
| Payee's name                                                                    | CHAN                                                                                                    |
| Nickname                                                                        | testing (?                                                                                                    |
| Country / region                                                                | United Kingdon                                                                                                    |
| Bank                                                                            | HSBC UK BANK PLC                                                                                                    |
| Bank address                                                                    | 62-76 PARK ST, 2ND FLOOF<br>SOUTHWARK, LONDON ENG SE<br>9DZ GE                                                                                                    |
| UK sort code                                                                    | 40-12-64                                                                                                    |
| Account number                                                                  | 60                                                                                                    |
| Payee's address                                                                 | United Kingdon                                                                                                    |
|                                                                                 | Back to Pay & Transfer                                                                                                    |
|                                                                                 |                                                                                                    |